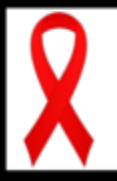

# **HOW TO REGISTER TEAM MEMBERS**

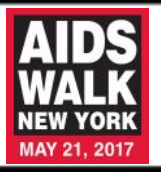

# Email

To register your Team Members by email, simply send your Team Coordinator the following information (we suggest using an Excel spreadsheet):

- Walker's full name
- Mailing address and phone number (optional)
- Email address (preferred)
- T-shirt size (T-shirts provided as fundraising awards)

Not sure who your Team Coordinator is? Contact us to find out at <u>awnyteams@aidswalk.net</u>.

#### Team Link

- 1. Go to ny.aidswalk.net
- 2. Log into your Fundraising HQ.
- Click on "View my Team Page" on the left side of your HQ.
- 4. Copy/paste the address from your web browser to an email.
- 5. Email the link to potential Team Members. Tell them to click **"Join Our Team"** to register.

### Call

Team Members can call the AIDS Walk office at **212.807.9255 (WALK)** and give us your team name to get set up.

### Mobile App

- 1. Download the AIDS Walk New York mobile app from the Apple Store or Google Play.
- 2. Open the app, and click register!

#### Online

- To register your Team Members during your team registration, simply go through the "Create a Team" registration process and follow the prompts.
- To register your Team Member once logged in to your Fundraising HQ, select the **"Invite Team Members"** link on the right side your homepage. Type out your message and send to your Team Members.

## **Team Registration**

Print it out the Team Registration Form, fill in your team name and number.

Email or fax the completed forms back to us.

| Name                                                     |                                              | - Name                                                                                                    |                                          |
|----------------------------------------------------------|----------------------------------------------|----------------------------------------------------------------------------------------------------|------------------------------------------|
| Addwas 1:                                                |                                              | - Address f                                                                                                    |                                          |
| Address 2                                                | APT                                          | - Address 2                                                                                                    | APT                                      |
| City                                                     | State ZP                                     | - ON                                                                                                    | State ZIP                                |
| Day#                                                     | Ext                                          | - Dev#                                                                                                    | Ext                                      |
| En #                                                     | Cel #                                        | - Eve#                                                                                                    | Cell #                                   |
| E-mail                                                   |                                              | - E-mail                                                                                                    |                                          |
| c: I'd like to set a goal to                             | nate \$1,000 and join the Star Walkers Club. | e l'élie le set a que la s                                                                                                    | nes \$1,000 and on the Stoc Walkers Carb |
| a I'd like to save paper and register as a Green Walker. |                                              | in Till like to have namer and register at a Green Walker                                                                                                    |                                          |
| c) I'd like to help volumer with the event               |                                              | ip I'd like to help volumeer with the event                                                                                                    |                                          |
| Optional (please circle)                                 |                                              | Ordered blaces circlel                                                                                                    |                                          |
| T-shirtSize S M L XL XXL Gender M F T                    |                                              | Turbat Sina C. M. L. V.                                                                                                    | With Gamber M. E. T.                     |
| Age: 12 & under 13-17 18-24 25-34 35-44 45-54 55+        |                                              | And the state in the second control of the second second s |                                          |

#### **Team Roster**

**If you are a returning team,** your Team Roster from last year is available. If you haven't received yours yet, contact us now!

Simply update the contact information of each Team Member who wants to re-register, put an "X" next to their name in the re-register column, and email the form back to us.

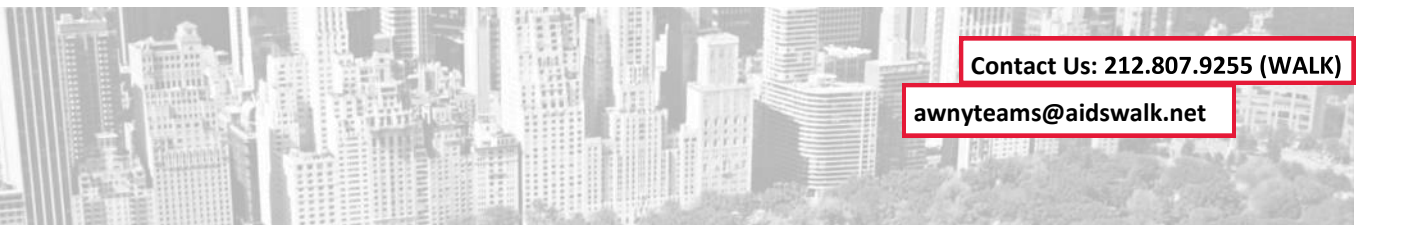